#### 1/ RÉCEPTION DE L'ECADOCARTE

Vous venez de recevoir dans votre boîte mail professionnelle (penser à regarder dans les spams) une E-Cadocarte que vous allez retrouver sur votre espace personnel du site E-Cado. Elle vous permet de commander :

- une carte ou un chèque cadeau (envoi par la poste gratuitement) OU
- une E-carte ou E-billet (à télécharger depuis votre profil - « mes commandes ») avec lesquels vous pourrez effectuer des achats.

Ce mail en provenance de l'adresse L'équipe CADO « ecadocarte@news.comiteo.net » indique :

- Le montant global de l'ensemble des cartes de vos enfants
- votre identifiant
- le lien de connexion au site de commande

Mot de passe : identique à celui choisi lors de votre dernière connexion sur votre espace personnel E-CADO <u>OU</u> en cas d'oubli possibilité d'en demander un nouveau <u>OU</u> si première connexion, choix de votre mot de passe<u>.</u>

Exemple :

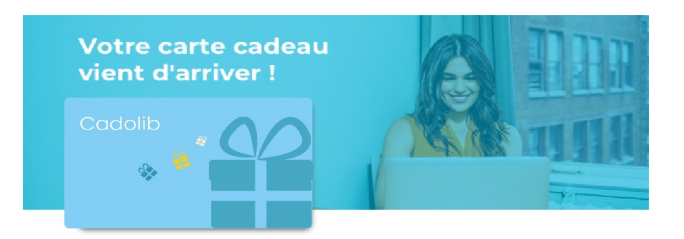

#### Bonjour PRÉNOM NOM,

la Délégation d'action sociale de Maine-et-Loire a le plaisir d'offir un Cadolib pour le Noël de votre (vos) enfant(s)

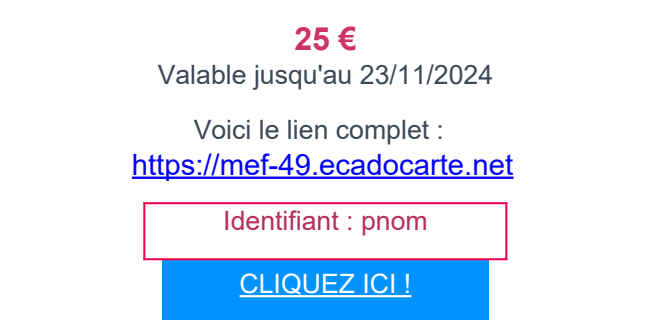

#### 2/ CONNEXION A LA PLATEFORME CADOLIB

| CONNEXION              | Pour accéder au site de commande, cliquez sur le lien indiqué dans l'Email reçu (le lien sera toujours : <u>https://mef-49.ecadocarte.net</u> ) |  |
|------------------------|----------------------------------------------------------------------------------------------------|--|
| IDENTIFIANT OU EMAIL * | Saisir votre identifiant précisé dans l'Email reçu ou votre adresse e-mail                                                                      |  |
| Ex : pdupont@domain.fr | le réception du message.                                                                                                    |  |
| MOT DE PASSE *         | Saisir votre mot de passe (identique à votre dernière connexion).                                                                               |  |
| Ex : x0000000000 🖤     | En cas d'oubli du mot de passe, cliquez sur « <i>Mot de passe oublié ?</i> » (un nouveau mot de passe est envoyé sur votre messagerie).         |  |
| Se connecter           | En cas de Première connexion cliquez sur « première connexion »                                                                                 |  |

Première connexion

Mot de passe oublié ?

| 3/ PAGE    | D'ACCUEIL : M                              | ÉTHODE DE RECHERCHE                                                              |                  |
|------------|--------------------------------------------|----------------------------------------------------------------------------------|------------------|
| Vous accé  | dez à la page d'accue                      | eil sur laquelle vous pouvez choisir différentes rubriques en accè               | s rapide situées |
| en haut de | la page : Billetterie                      | culturelle / <u>Cartes &amp; chèques CADO</u> / <u>Cartes Cadeaux Ense</u>       | ignes            |
| ≡ e8       | Rechercher up Alic<br>Billetterie Culturel | Cle ou un contenu Q Boutique Ille Cartes & Chèques CADO Cartes Cadeaux Enseignes | 807              |
|            |                                            | Tous les univers                                                                 |                  |
|            |                                            |                                                                                  | -                |
| Accu       | eil → Boutique → Tous les unive            | ers                                                                              |                  |
| Affi       | ner par                                    | Vos incontournables                                                              |                  |

**<u>Billetterie culturelle</u>**: Demander une sélection par région (Pays de la Loire) puis possibilité d'affiner par le prix.

#### Cartes et chèques CADO :

#### CADO chèque culture d'une valeur faciale de 10 €, 15 € et 50 €

Utilisation :livres, CD, DVD, cinémas, théâtre, musées, concerts, expositions, spectacles, châteaux...

<u>Accepté</u> dans 145 enseignes et sites culturels, soit plus de 4 000 points d'acceptation partout en France

| Affiner par                             | Filtres en cours                    | ME Culture X                          |
|-----------------------------------------|-------------------------------------|---------------------------------------|
| Recherche dans cet univers              |                                     |                                       |
| Prix                                    | Bimpli                              | Bimply                                |
| Catégories                              | Chèque Bimpli CADO<br>Culture - 50€ | ) Chèque Bimpli CADO<br>Culture - 10€ |
| □ Cartes Multi-enseignes<br>□ ME Divers | 50,00 €                             | 10,00 €                               |

#### CADO chèque multi-enseignes d'une valeur faciale de 10 €, 15 € et 50 €

<u>Utilisation</u> : les plus grands domaines de consommation : grande distribution, maison, jardin, mode, sport, enfants...

<u>Accepté</u> dans plus de 500 enseignes, soit 25 000 points d'acceptation partout en France : cliquez ICI : <u>découvrez les enseignes</u>

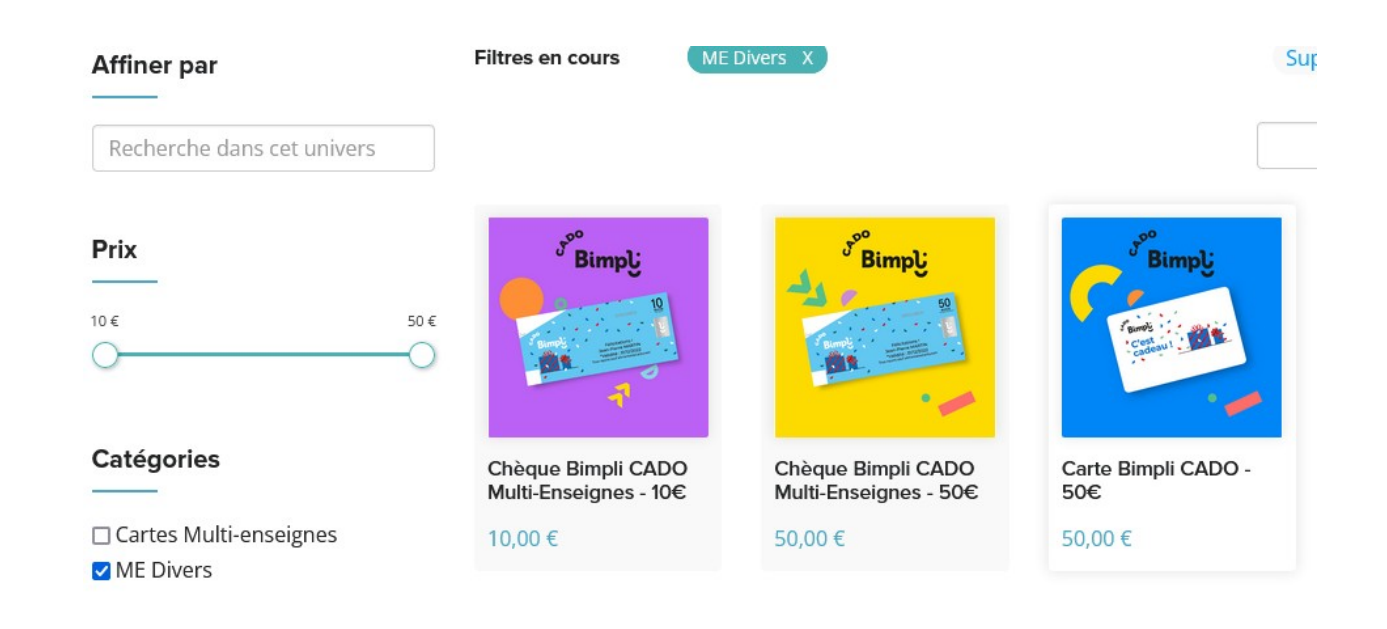

#### <u>Cartes cadeaux Enseignes :</u>

NOUVEAUTÉ enseignes et application d'une réduction de -4 % à -10 % selon les enseignes.

Exemple : Avec une E-Carte Cado offerte par la délégation d'une valeur de 25 € vous pourrez obtenir
 un E-billet FNAC d'un montant de 27 € en réglant par carte bancaire la différence de 0,92 €

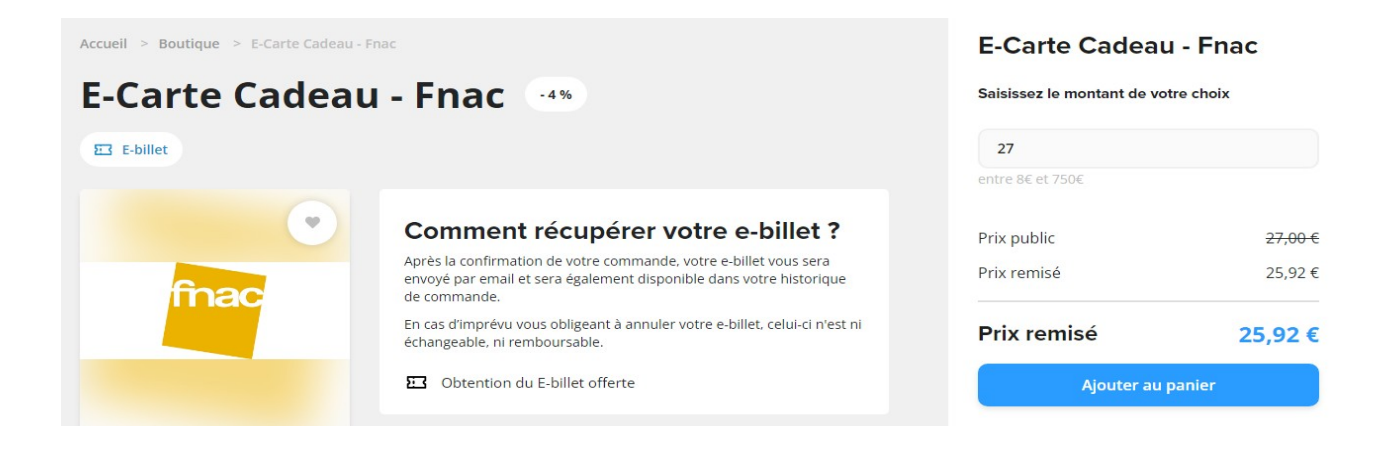

Exemples d'E-billets dans les catégories suivantes :

- « Enfant & puériculture »: « Jacadi, Du pareil au même, Vertbaudet, Orchestra, Oxybul, Obaïdi Okaïdi, King jouet, Sergent Major, Aubert, Berceau Magique, Petite Marelle, NinNin (site des doudous français), Pépite»
- Sport, mode & vêtements » : « Decathlon, Zalando, Little Marcel, Addidas, La redoute, Mango, Gemo, H&M »
- «Culture,,,» « Cultura , Fnac»

Il existe également d'autres E-billets en fonction des catégories choisies : « Nature et découvertes, Alinéa, Ikéa, Carrefour, E-Leclerc, Amazon, Yves Rocher, Sephora.. »

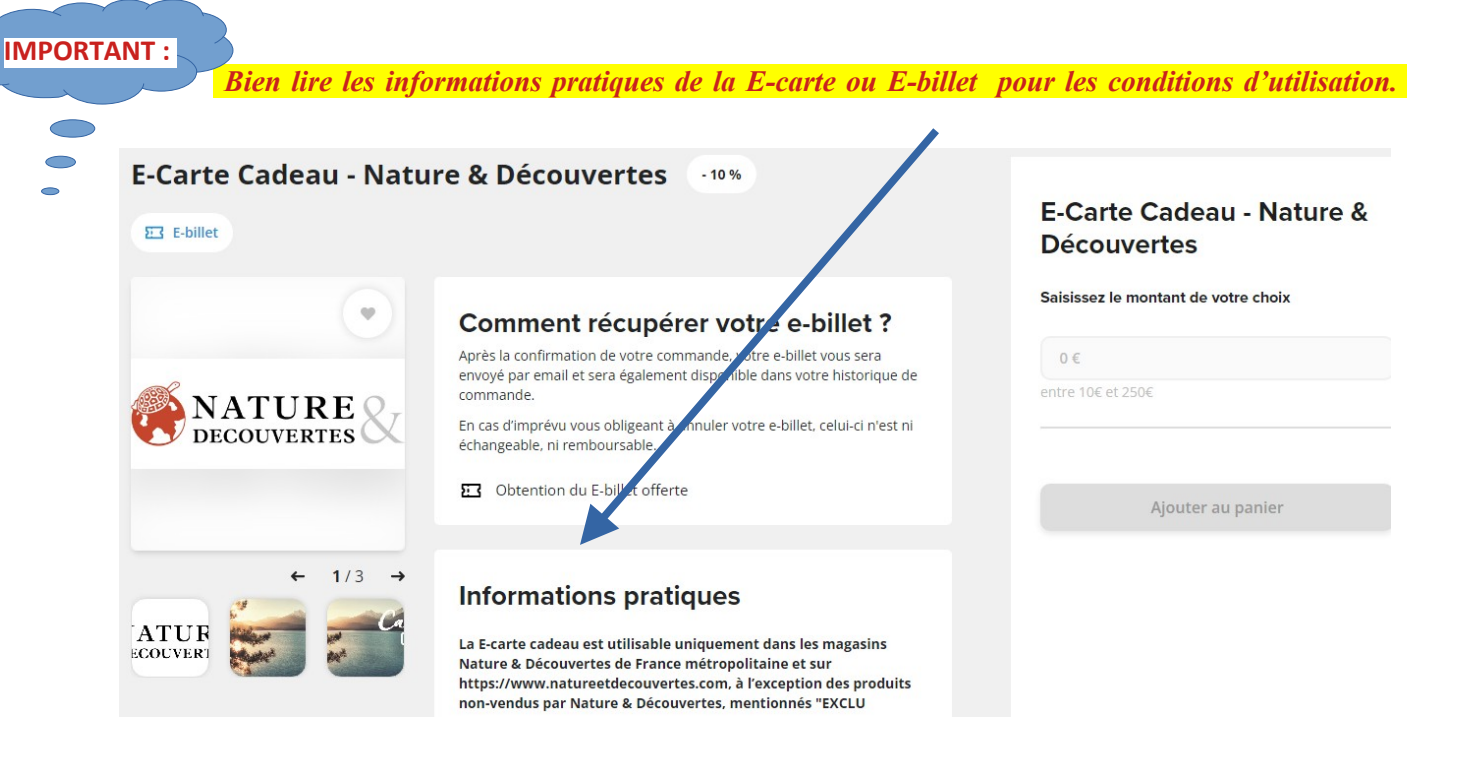

### 4/ LA COMMANDE

=) Pour commander il convient de cliquer sur le produit que vous souhaitez acquérir et l'ajouter au panier. Exemple :

| Accueil > Boutique > Chèque Bimpli CAt<br>Chèque Bimpli CADO | 00 Multi-Enseignes - 10€<br>Multi-Enseignes - 10€                                                                                                    | Chèque Bimpl<br>Enseignes - 10 | i CADO Multi-<br>€ |
|--------------------------------------------------------------|----------------------------------------------------------------------------------------------------|--------------------------------|--------------------|
| <sup>yoo</sup><br>Bimpl:                                     | Informations pratiques                                                                                                    | Quantité                       | ⊝ 1 ⊕              |
|                                                              | Ce Chèque Bimpli CADO est valable dans plus de 500 enseignes dont la grande distribution, soit 25 000 points d'acceptation partout en France, vous êtes libre de choisir votre cadeau.<br>Découvrez les enseignes partenaires                   | Ajouter a                      | au panier          |
| 1                                                            | Valable sur tous rayons sauf alimentaire et carburant.<br><u>Date limite de validité :</u><br>La date limite de validité de ce billet est fixée pour le 30/04/2023. Cette<br>date n'a pas valeur d'engagement, et est donnée à titre indicatif. |                                |                    |

Pour ajouter un ou plusieurs chèques, renouveler l'opération autant de fois que nécessaire. Puis accédez à votre panier avec l'icône chariot.

| anier                          |                                          |               |          |   |
|--------------------------------|------------------------------------------|---------------|----------|---|
|                                | Produit                                  | Prix Unitaire | Quantité |   |
| <sup>9<sup>6</sup>Bimply</sup> | Chèque Bimpli CADO Multi-Enseignes - 15€ | 15,00€        | ⊝ 1 ⊕    | × |
| <sup>Jos</sup> Bimplj          | Chèque Bimpli CADO Multi-Enseignes - 10€ | 10,00€        | ⊙ 1 ⊕    | × |

## Récapitulatif

| Étape suivant      | te     |
|--------------------|--------|
| TOTAL              | 25,00€ |
| Cartes cadeau      | -      |
| Frais de port      |        |
| Total des produits | 25,00€ |

=) Suivre les instructions notées en vert : "étape suivante".

- =) Confirmez votre email
- =) <u>Enregistrez ou sélectionner votre adresse postale de livraison</u>

| vraison              |   |                                                                | Recapitulati                                                   | ſ        |
|----------------------|---|----------------------------------------------------------------|----------------------------------------------------------------|----------|
|                      |   |                                                                | Total des produits                                             | 25,00 €  |
| Adresse de livraison |   | Adresse de facturation                                         | Frais de port                                                  | + 3,30 € |
| Personnelle +        |   | L'adresse de facturation est identique à celle<br>de livraison | <ul> <li>Dont pris en charge</li> <li>Cartes cadeau</li> </ul> | - 3,30 € |
|                      |   |                                                                | TOTAL                                                          | 25,00 €  |
| Action SOCIALE       | 0 |                                                                | Étape suiva                                                    |          |
| Rue du Petit Thouars |   |                                                                |                                                                |          |
| 49100, Angers        |   |                                                                |                                                                |          |
| 0241745273           |   |                                                                |                                                                |          |

# =) choisir le mode de livraison : l<u>es envois en courrier suivi des supports physiques (cartes ou chèques)</u> sont <u>offerts</u>

| ode de livraison                                  |                       |                                                                                                  |                   | Total day and day                                                     | 25.00.0                              |
|---------------------------------------------------|-----------------------|--------------------------------------------------------------------------------------------------|-------------------|-----------------------------------------------------------------------|--------------------------------------|
| Bimple Chèque Bimple Enseignes - 1<br>1 article   | bii CADO Multi-<br>5€ | Bimpi<br>Bimpi<br>Bimpi<br>Bimpi<br>Bimpi<br>Chèque Bimpi CADO M<br>Enseignes - 10€<br>1 article | Multi-            | Frais de port<br>Cartes cadeau                                        | 25,00 €<br>0,00 €                    |
| Courrier suivi                                    | -e Gratuit            | Courrier suivi                                                                                   | 2.00€             | TOTAL<br>Étape suiv                                                   | 25,00 €<br>vante                     |
|                                                   | 3,30 €                | jusqu'à 800€                                                                                     | <del>5,30 €</del> | Pour continuer, merci de<br>adresse de livraison et u<br>facturation. | e sélectionner une<br>ine adresse de |
| Courrier recommandé avec<br>assurance jusqu'à 16€ | 5,89€                 | Courrier recommandé avec<br>assurance jusqu'à 800€                                               | 7,89€             | Pour continuer, merci de mode de livraison.                           | e sélectionner un                    |

=) Vous allez accéder au paiement. Il faut cliquez sur votre (vos) carte(s) cadeau(x) et <u>cocher les deux cases</u> <u>de CGV (tout en bas de la page) pour que le montant se déduise du récapitulatif du panier (ne pas saisir</u> de code activation)

| ar a                                                 |                                     |  |
|------------------------------------------------------|-------------------------------------|--|
| <b>Vous avez une carte</b><br>Sélectionnez les carte | e cadeau ?<br>Is cadeaux à utiliser |  |
| Cadolib                                              |                                     |  |
|                                                      | Vous ne bénéficiez d'aucune Cadolib |  |
| -cado                                                |                                     |  |
|                                                      | e-codo                              |  |
|                                                      |                                     |  |

=) Enfin cliquez sur "finalisation de commande"

## 5/ Après la commande

\* Si vous avez acheté une carte cadeau ou un chèque cadeau : Envoi à votre domicile par la poste.

Attention pour la carte : Au moment de son utilisation il sera nécessaire de connaître le montant exact chargé sur la carte et le montant restant après chaque achat. Le vendeur n'a pas connaissance du montant sur la carte. Aussi, en cas d'achat d'un montant supérieur au montant restant sur votre carte, le paiement sera refusé.

\* <u>Si vous achetez un E-billet</u> : <mark>il est enregistré dans votre profil « mes commandes » et vous devez le télécharger pour pouvoir l'imprimer et vous en servir</mark>

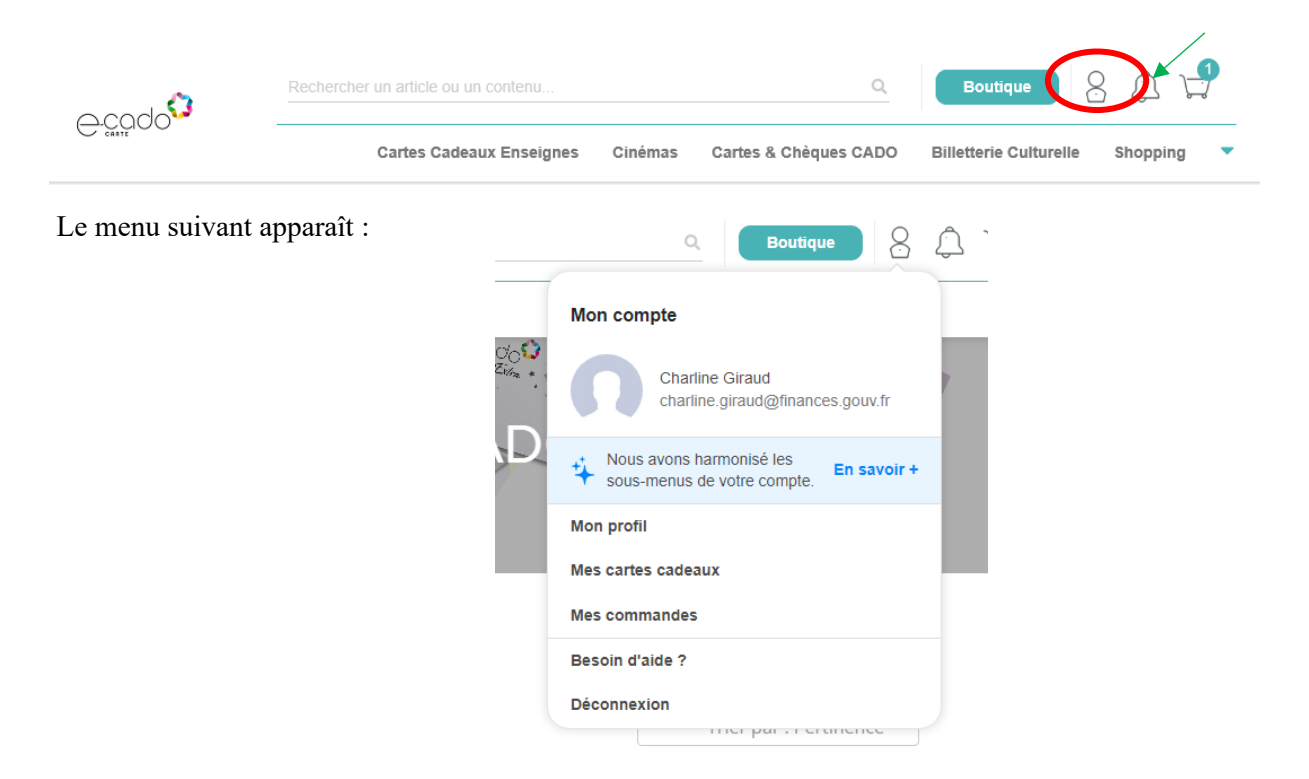

## Récapitulatif

| Payer                 |          |
|-----------------------|----------|
| TOTAL                 | 20,00 €  |
| Cartes cadeau         | 0,00€    |
| > Dont pris en charge | - 3,30 € |
| Frais de port         | + 3,30 € |
| Total des produits    | 20,00€   |
|                       |          |

## 6/ SERVICES SUPPORT / BESOIN D'AIDE

Un service « assistance aux agents » est à votre disposition :

- Via le formulaire de contact sur votre espace CADOLIB : Mon compte =) Besoin d'aide ? : support@comiteo.net
- par téléphone via une ligne dédiée non surtaxée au 01 87 56 01 10
- Une FAQ est également disponible sur la boutique

L'équipe de la délégation est également à votre disposition. N'hésitez pas à la solliciter.

| Re condo <sup>©</sup>       | echercher un article | ou un contenu         |                       |                           | Q Boutique | K L I |
|-----------------------------|----------------------|-----------------------|-----------------------|---------------------------|------------|-------|
| ⊖codo♥<br>Billetterie Cultu |                      | Cartes & Chèques CADO | Cartes Cadeaux Ens    | eignes                    |            |       |
|                             |                      | 🔕 Be                  | esoin d'ai            | de ?                      |            |       |
|                             | NEXIONS              | Comment modifier mor  | n profil ? 🔂 🖨        |                           |            |       |
| PROFIL & CONNEXIONS         |                      | Comment modifier mor  | ı mot de passe ? 🔂    | •                         |            |       |
| COMMANDES                   |                      | Comment renseigner n  | ion adresse email ?   | 00                        |            |       |
|                             |                      | Comment renseigner u  | ne adresse postale    | ? 🖸 🖨                     |            |       |
| CADOLIB                     |                      | Comment gérer mes be  | énéficiaires / ayants | droit (enfants, conjoint) | )? 🗢 🗢     |       |
| OFFRES &<br>BOUTIQUE EN     | LIGNE                |                       |                       |                           |            |       |
| DONNEES A CA<br>PERSONNEL   | ARACTERE             |                       |                       |                           |            |       |
| E-CADO Carte                |                      |                       |                       |                           |            |       |
| INFORMATION                 | IS COVID-            |                       |                       |                           |            |       |